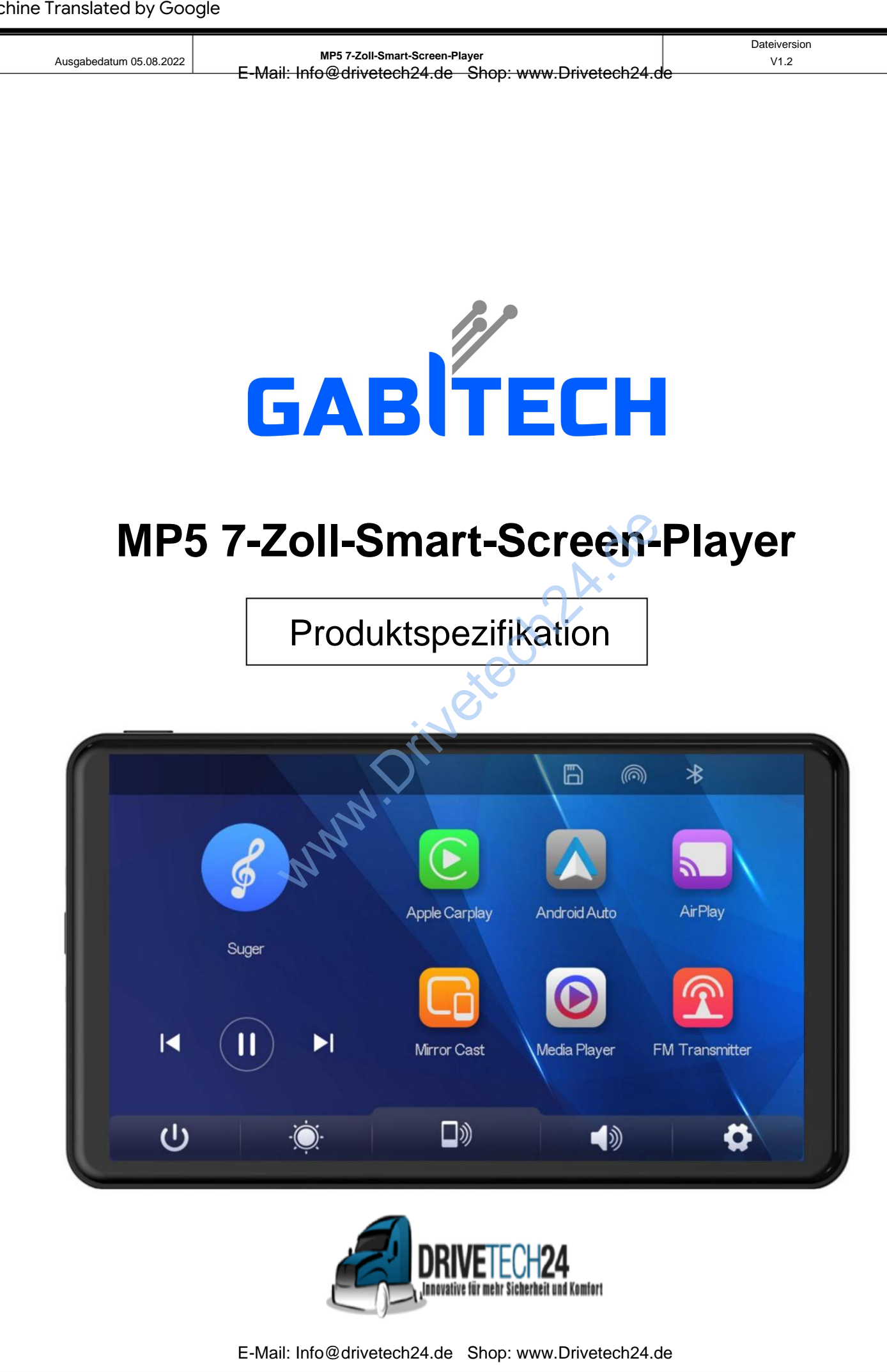

| E-Mail: Info@drivetech24.de         Verzeichnis         Product overview         Product composition list         A         Product description         Specification requirements of SD card         Interface specification         7         A Apple Carplay         9         B. Andorid Auto         11         C. AirPlay         12         D. Spiegelguss         13         E. Bluetooth-Musik         14         F. Mediaplayer         15         G. FM-Transmitter         19         I. Einstellung         21         Troubleshooting | Ausgabedatum 05.08.2022 MP5 7-Zoll-Sma | art-Screen-Player V1.2           |
|----------------------------------------------------------------------------------------------------|----------------------------------------|----------------------------------|
| Verzeichnis   Product overview   Product composition list   Apole composition requirements of SD card   Interface specification   Apple Carplay   B. Andorid Auto   11   C. AirPlay   12   D. Spiegelguss   13   E. Buetooth-Musik   14   F. Mediaplayer   15   G. FM-Trensmitter   16   I. Einsellung   21   Toubleshooting                                                                                                    | E-Mail: Info@drivetec                  | ch24.de Shop: www.Drivetech24.de |
| Product overview                                                                                                    | ١                                      | Verzeichnis                      |
| Product composition list 4   Product description 5   Specification requirements of SD card 7   Interface specification 7   A Apple Carplay 9   B. Andorid Auto 11   C. AirPlay 12   D. Spiegelguss 13   E. Bluetooth-Musik 14   F. Mediaplayer 15   G. FM-Transmitter 17   H. Bluetooth 19   I. Einstellung 21                                                                                                    | . Product overview                     |                                  |
| Product description   Specification requirements of SD card   Interface specification   A Apple Carplay   9   B. Andorid Auto   11   C. AirPlay   12   D. Spiegelguss   13   E. Bluetooth-Musik   14   F. Mediaplayer   15   G. FM-Transmitter   17   H. Bluetooth   19   I. Einstellung   21                                                                                                    | Product composition list               | 4                                |
| A. Apple Carplay   B. Andorid Auto   C. AirPlay   D. Spiegelguss   13   E. Bluetooth-Musik   14   F. Mediaplayer   15   G. FM-Transmitter   17   H. Bluetooth   19   I. Einstellung   21                                                                                                    | . Product description                  |                                  |
| 5. Interface specification       7         A. Apple Carplay       9         B. Andorid Auto.       11         C. AirPlay       12         D. Spiegelguss       13         E. Bluetooth-Musik       14         F. Mediaplayer       15         G. FM-Transmitter       17         H. Bluetooth       19         I. Einstellung       21         5. Troubleshooting       23                                                                                                    | l. Specification requirements of SD ca | ard                              |
| A. Apple Carplay       9         B. Andorid Auto.       11         C. AirPlay.       12         D. Spiegelguss.       13         E. Bluetooth-Musik       14         F. Mediaplayer.       15         G. FM-Transmitter.       17         H. Bluetooth.       19         I. Einstellung.       21 <b>5. Troubleshooting</b> 23                                                                                                    | . Interface specification              |                                  |
| B. Andorid Auto.       11         C. AirPlay.       12         D. Spiegelguss.       13         E. Bluetooth-Musik       14         F. Mediaplayer.       15         G. FM-Transmitter.       17         H. Bluetooth.       19         I. Einstellung.       21         S. Troubleshooting       23                                                                                                    | A. Apple Carplay                       |                                  |
| C. AirPlay                                                                                                    | B. Andorid Auto                        |                                  |
| D. Spiegelguss       .13         E. Bluetooth-Musik       .14         F. Mediaplayer       .15         G. FM-Transmitter       .17         H. Bluetooth       .19         I. Einstellung       .21         S. Troubleshooting       .23                                                                                                    | C. AirPlay                             |                                  |
| E. Bluetooth-Musik       14         F. Mediaplayer       15         G. FM-Transmitter       17         H. Bluetooth       19         I. Einstellung       21 <b>5. Troubleshooting</b> 23                                                                                                    | D. Spiegelguss                         |                                  |
| F. Mediaplayer                                                                                                    | E. Bluetooth-Musik                     |                                  |
| G. FM-Transmitter                                                                                                    | F. Mediaplayer                         |                                  |
| H. Bluetooth                                                                                                    | G. FM-Transmitter                      | 17                               |
| I. Einstellung                                                                                                    | H. Bluetooth                           |                                  |
| 5. Troubleshooting                                                                                                    | I. Einstellung                         |                                  |
|                                                                                                    | 5. Troubleshooting                     |                                  |

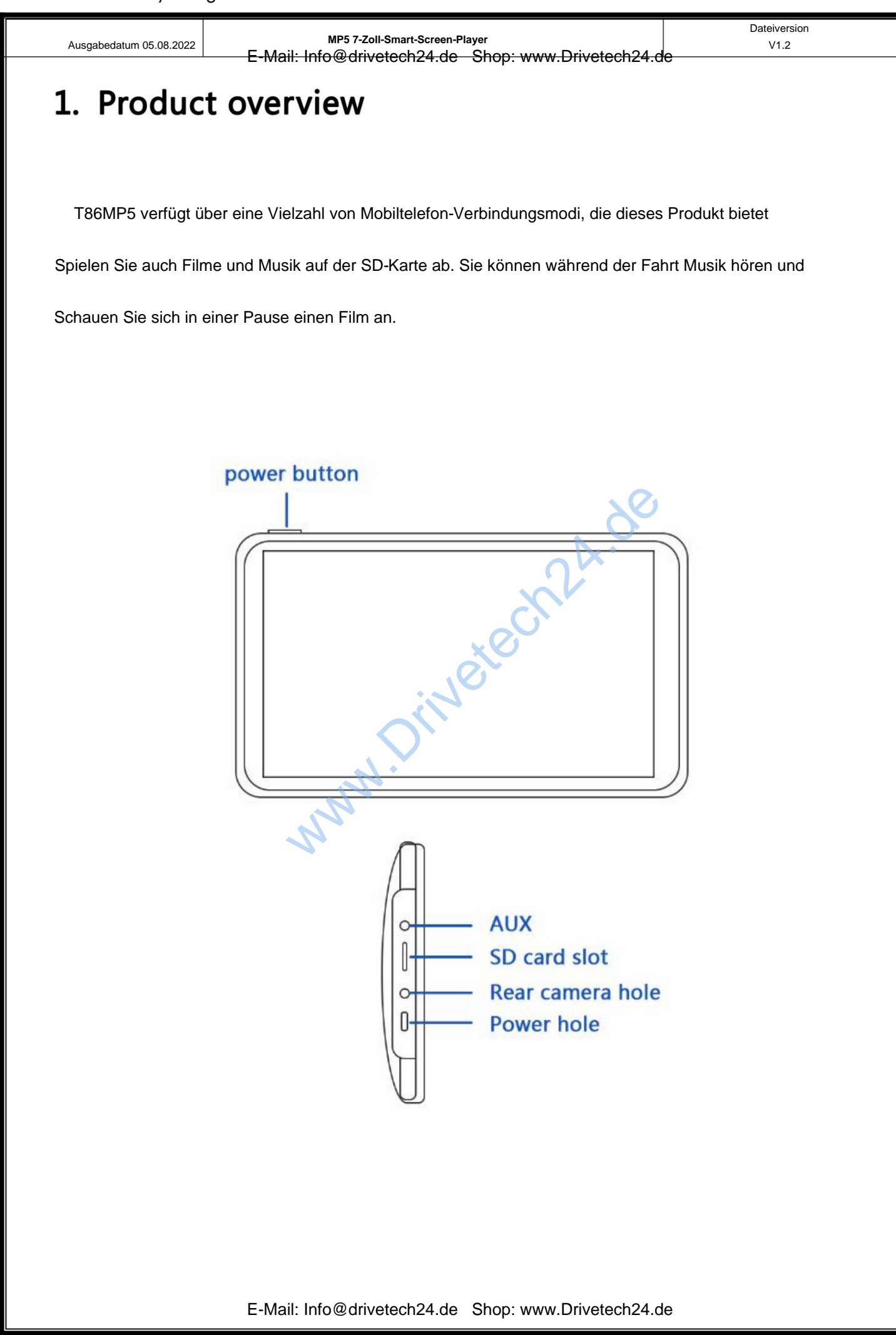

| Ausgabedatum 05.08.20    | <sup>)22</sup> F-Mail: Ir | MP5 7-Zoll-Smart-Screen-Player                                                                                                | Dateiversion<br>V1.2 |
|--------------------------|---------------------------|----------------------------------------------------------------------------------------------------|----------------------|
| 2. Produ<br>Zubehörliste | ict comp                  | osition list                                                                                                    |                      |
| Name                     | Grafik                    | Anweisungen                                                                                                    | Nummer               |
|                          |                           | 7-Zoll-FHD-Display (1024 x 600) / Touch<br>Steuerung/Bluetooth / Wi-Fi / FM-Transmitter /<br>Netzteil mit Typ-C-Schnittstelle | 1                    |
| Kabel                    | <b>60</b>                 | Typ-C-Stromkabel / 7V-32V /3A<br>aktuelle/integrierte Linie/Zigarettenanzünder                                                | 1                    |
| Monitorbasis             |                           | Zur Unterstützung des Displays und zur Fixierung in der Mitte<br>Konsole                                                      | 1                    |
| Monitorbasis             |                           | In Kombination mit dem Display befestigen Sie das<br>Anzeige an der Windschutzscheibe des Autos                               | 1                    |

| Ausgabedatum 05.08.2022 | мр5 7-zc<br>E-Mail: Info@dri | DII-Smart-Screen-Player Dateiversio<br>Vetech24.de Shop: www.Drivetech24.de V1.2 |
|-------------------------|------------------------------|----------------------------------------------------------------------------------|
| 3. Produc               | t descriptic                 | on                                                                               |
|                         | Funktion                     |                                                                                  |
| Projekt                 | Einführung                   | Leistungskennzahl                                                                |
|                         |                              | Vereinfachtes Chinesisch / Traditionelles Chinesisch / Englisch /                |
|                         | Sprache                      | Russisch / Spanisch / Französisch / Deutsch / Japanisch /                        |
|                         |                              | Koreanisch                                                                       |
| System                  | Betrieb<br>Schnittstelle     | Grafische Menübedienung                                                          |
|                         | Modus von<br>Betrieb         | Berühren                                                                         |
|                         | Echtzeit                     | 7-Zoll-FHD-IPS-Bildschim, 1024 x 600                                             |
| Videoonatina            | Anzeige                      |                                                                                  |
| videoanzeige            | Der Bildschirm               | Bildschirmschoner können eingestellt werden auf: Aus / 1 Min. / 5 Min            |
|                         | Sparer                       |                                                                                  |
| Schlau                  | W-lan                        | Unterstützt Apple CarPlay / Android Auto / Apple AirPlay<br>/ MirrorCast         |
| in Verbindung gebracht  | Bluetooth                    | Unterstützt die Bluetooth-Musikwiedergabe                                        |
|                         | FM                           | Unterstützung für FM-Transmitter, verbunden mit dem Autoradio                    |
| Die Videothek           | SD-Karte                     | Spielen Sie Filme und Musik ab                                                   |
|                         | Der                          |                                                                                  |
| Audioteil               | Mikrofon                     | Unterstützt Sprachsteuerung, Menü kann auf Ausschalten eingestellt werden        |
|                         | 2                            | Die Spannungsabfallleitung unterstützt eine breite Spannung von 7 V bis 32 V     |
| Leistungsteil           | Die Macht                    | und verfügt über Stromschutzschaltungen wie Überspannungsschutz,                 |
|                         | Eingang                      | Überlast, Überspannung, Unterspannung und Kurzschluss                            |
| Andero                  | Arbeiten                     | -4-149 ÿ                                                                         |
|                         | Temperatur                   | y 57175 y                                                                        |

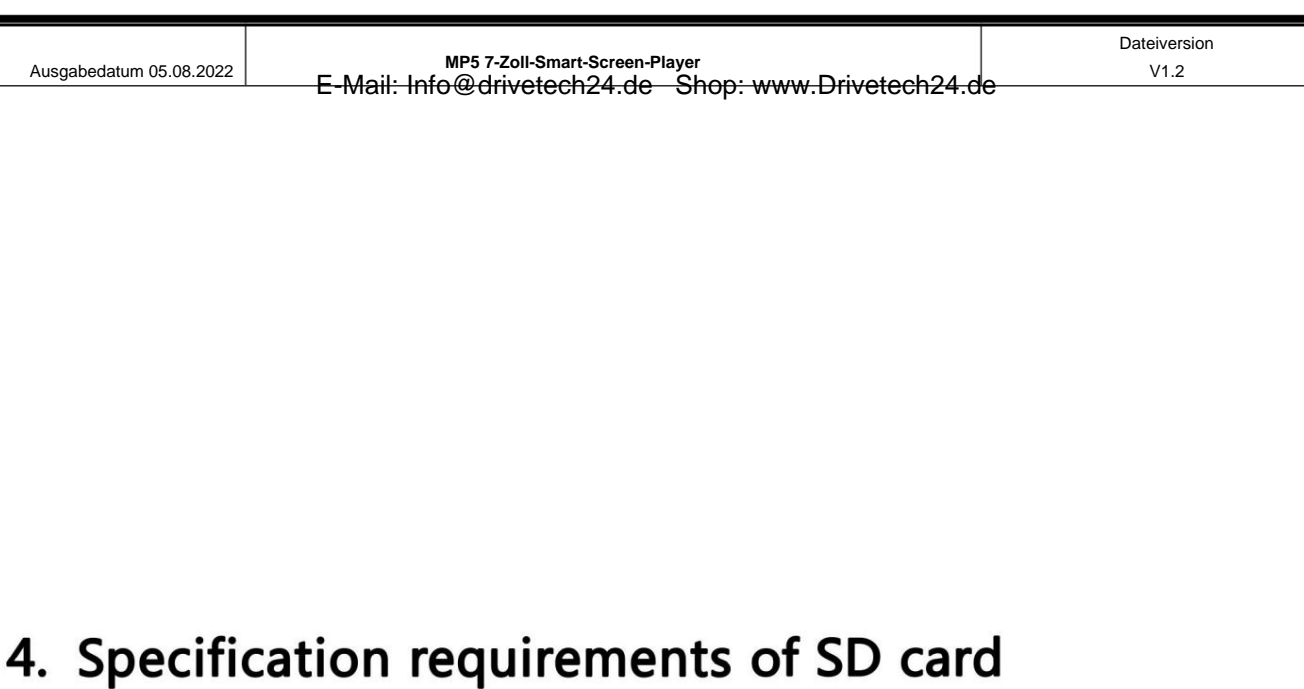

Auf der SD-Karte können Filme und Musik gespeichert und anschließend abgespielt werden

in die Maschine eingesetzt. Mieten Sie SD-Karten großer Marken wie SanDisk,

Bei Kingston, Toshiba und Samsung muss die Geschwindigkeitszertifizierung mindestens Klasse 10 sein. sz ete

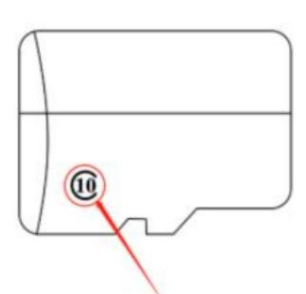

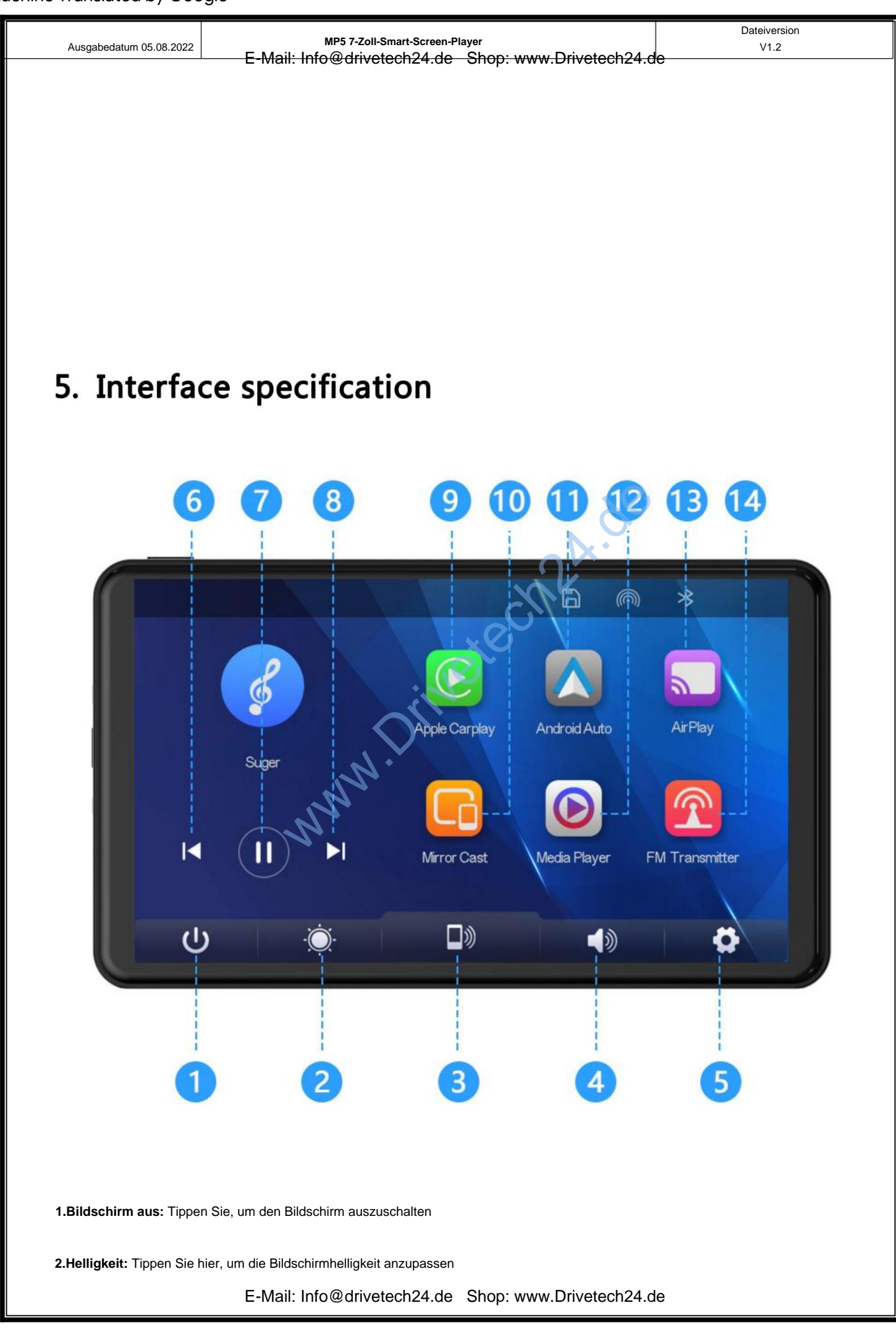

| -                                 | -                                                            |                      |
|-----------------------------------|--------------------------------------------------------------|----------------------|
| Ausgabedatum 05.08.2022           | MP5 7-Zoll-Smart-Screen-Player                               | Dateiversion<br>V1.2 |
| 2 Mobiles Internet: Klicke        | E-Mail. Info@unvelecn24.ue Shop. www.brivelecn24.ue          |                      |
| <b>3.MODILES INTERNET.</b> KIICKE |                                                              |                      |
| 4.Lautstärke: Klicken Sie         | hier, um die Lautstärke anzupassen                           |                      |
| 5.Einstellungen: Klicken          | Sie hier, um die Einstellungsoberfläche aufzurufen           |                      |
| 6.Vorheriges Lied: Klicke         | en Sie hier, um zum vorherigen Lied zu wechseln              |                      |
| 7.Wiedergabe/Pause: Tipp          | en Sie, um Musik abzuspielen/anzuhalten                      |                      |
| 8.Nächstes Lied: Klicken          | Sie hier, um zum nächsten Lied zu wechseln                   |                      |
| 9.Apple CarPlay: Speziel          | ler Anschluss für iPhone                                     |                      |
| 10.Android Auto: Spezie           | ller Anschluss für Android-Mobiltelefone                     |                      |
| 11.AirPlay: Apple-Mobilte         | elefone können den Bildschirm spiegeln                       |                      |
| 12.Mirror Cast: Android-T         | elefone können den Bildschirm spiegeln                       |                      |
| 13.Media Player: Klicke           | en Sie hier, um Videos oder Musik abzuspielen                |                      |
| 14. FM- Transmitt                 | er: Wenn das Gerät eingeschaltet ist, überträgt es den Ton a | an den               |
| Originalfahrzeug                  |                                                              |                      |
|                                   | nnn                                                          |                      |
|                                   |                                                              |                      |
|                                   |                                                              |                      |
|                                   |                                                              |                      |

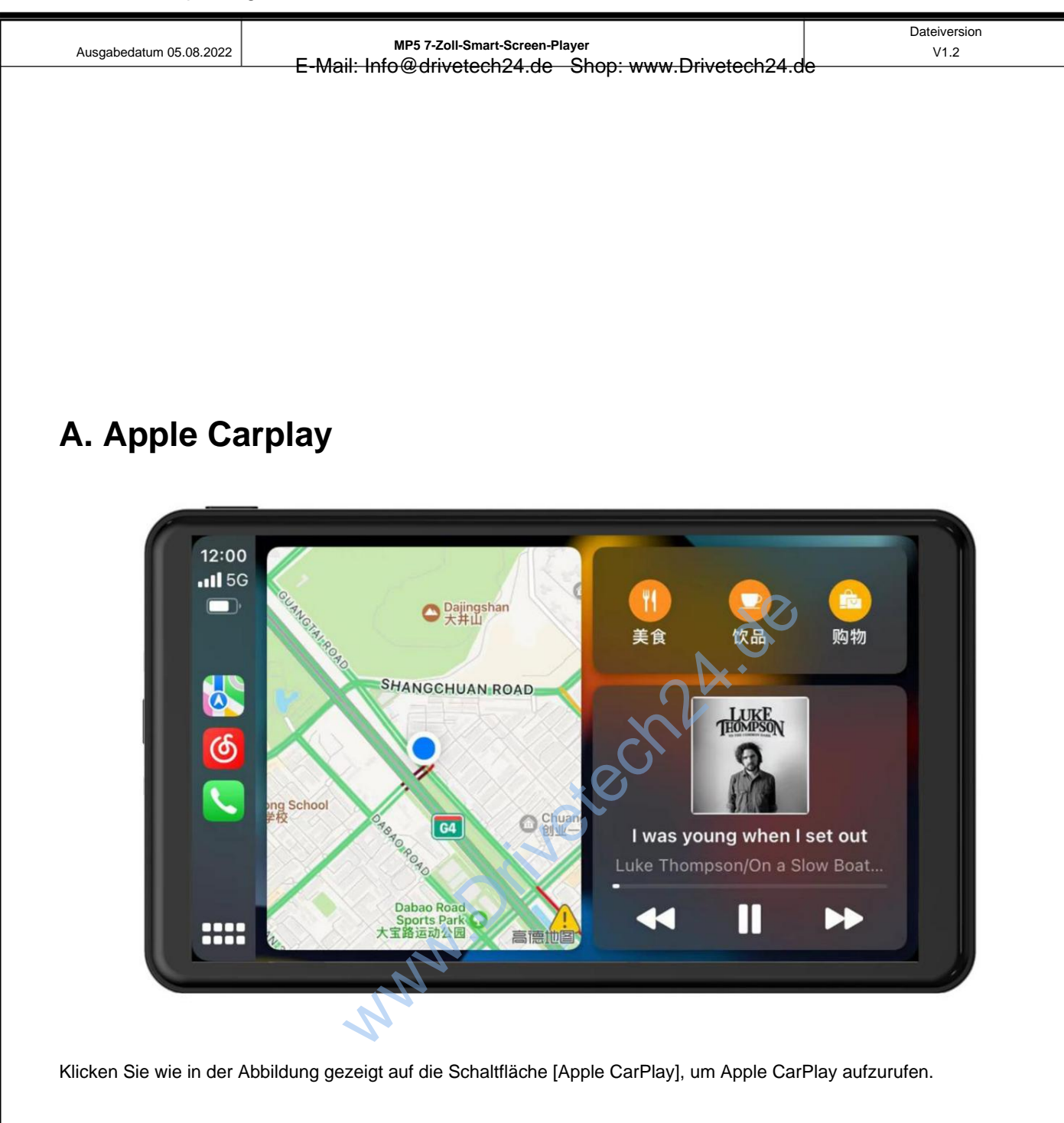

Schalten Sie zuerst WLAN und Bluetooth des Mobiltelefons ein und dann wie in der Abbildung gezeigt

Wählen Sie in der Abbildung unten die Option [Apple CarPlay] und klicken Sie auf die Option [BT Manage].

Schnittstelle, verbinden Sie Bluetooth mit dem Telefon, Sie können die Anwendung öffnen. Wann

Wenn das Gerät eingeschaltet ist, versucht es automatisch eine Verbindung zum zuletzt verbundenen Gerät herzustellen

Telefon.

ÿSchalten Sie die Wi-Fi-Taste aus, um die Verbindung zu trennen. Die Apple Carplay-Option unterstützt nur

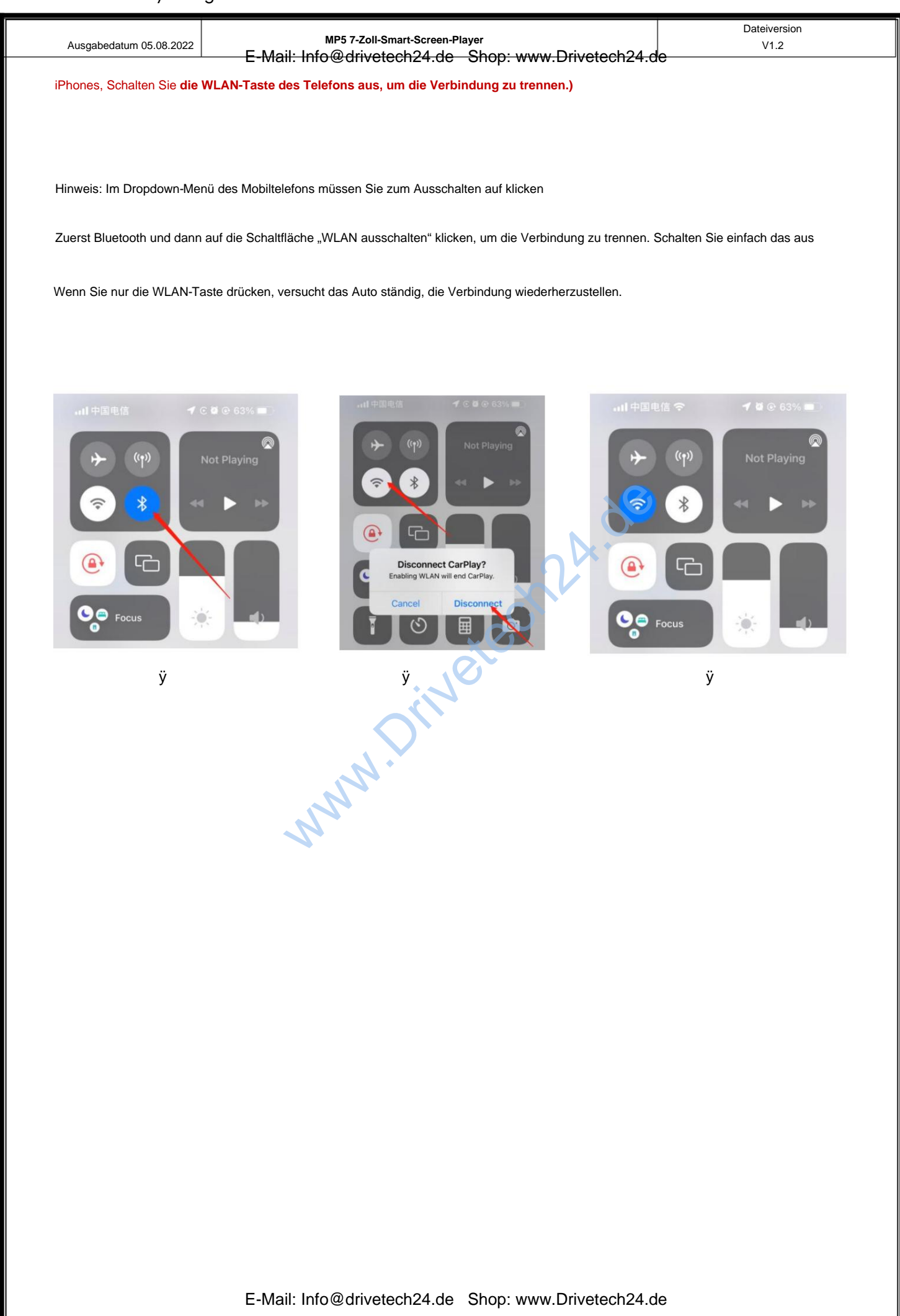

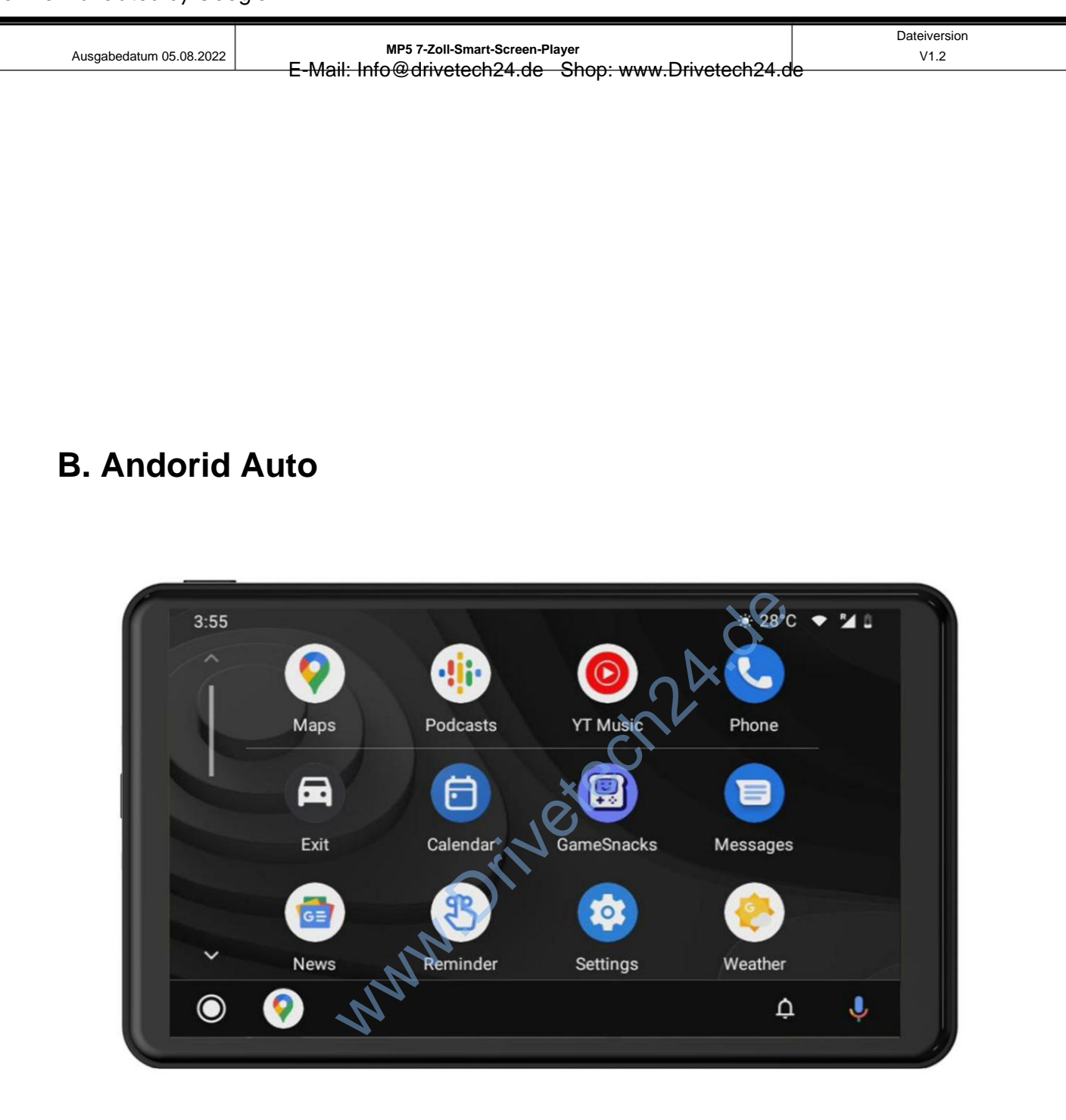

Klicken Sie wie in der Abbildung gezeigt auf die Schaltfläche [Android Auto], um Android Auto aufzurufen. Schalten Sie zuerst WLAN und Bluetooth des Mobiltelefons ein und dann wie in der Abbildung gezeigt Wählen Sie in der Abbildung unten die Option [Android Auto] und klicken Sie auf die Option [BT Manage]. Schnittstelle, verbinden Sie Bluetooth mit dem Telefon, Sie können die Anwendung öffnen. Wann Wenn das Gerät eingeschaltet ist, versucht es automatisch eine Verbindung zum zuletzt verbundenen Gerät herzustellen

Telefon.

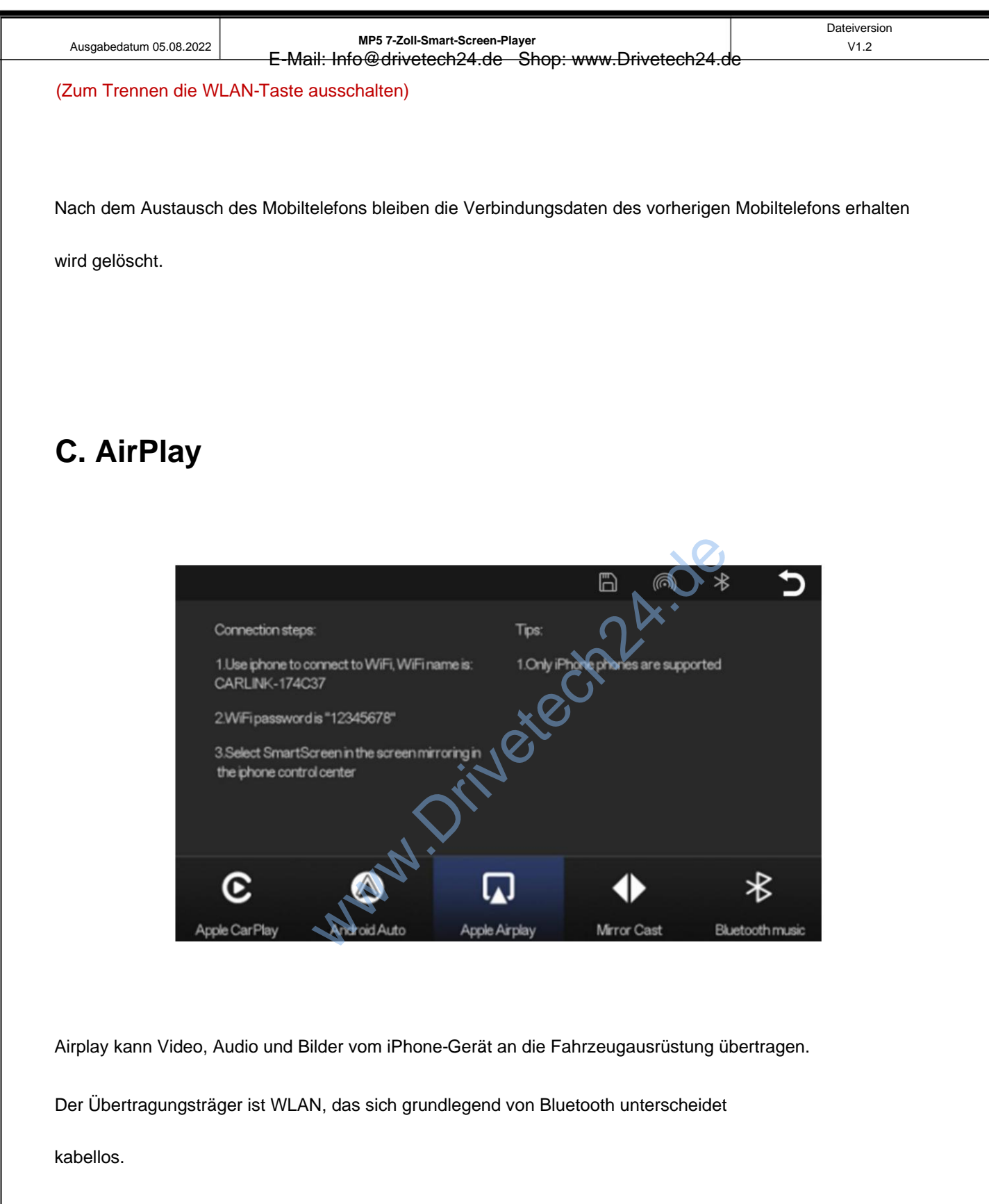

1. Für die WLAN-Verbindung ist ein iPhone erforderlich

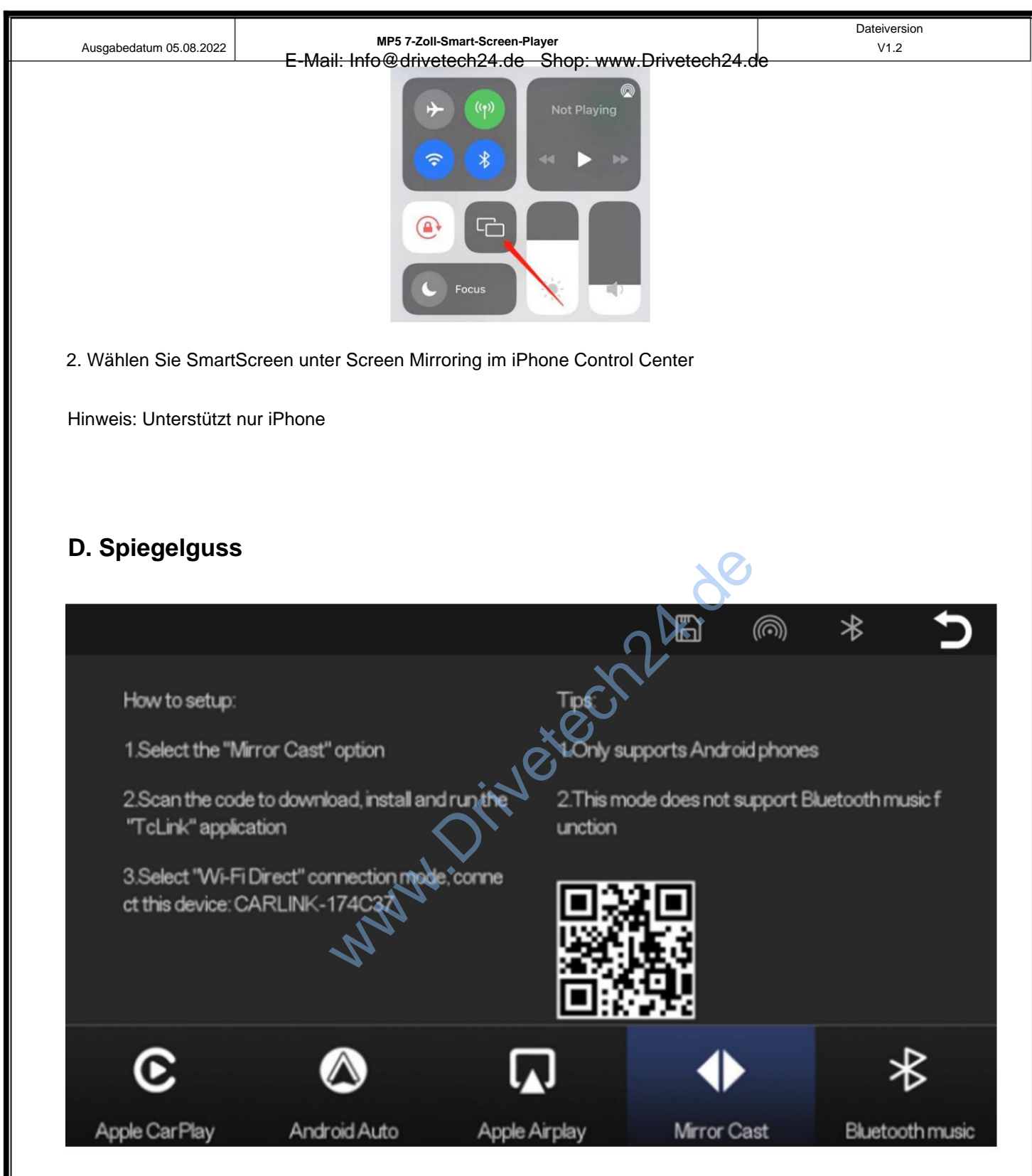

Es kann die Spiegelprojektion des Mobiltelefons und der Automaschine realisieren.

Sie müssen den Code mit Ihrem Mobiltelefon scannen, um ihn herunterzuladen, zu installieren und auszuführen

"TcLink"-Anwendung.

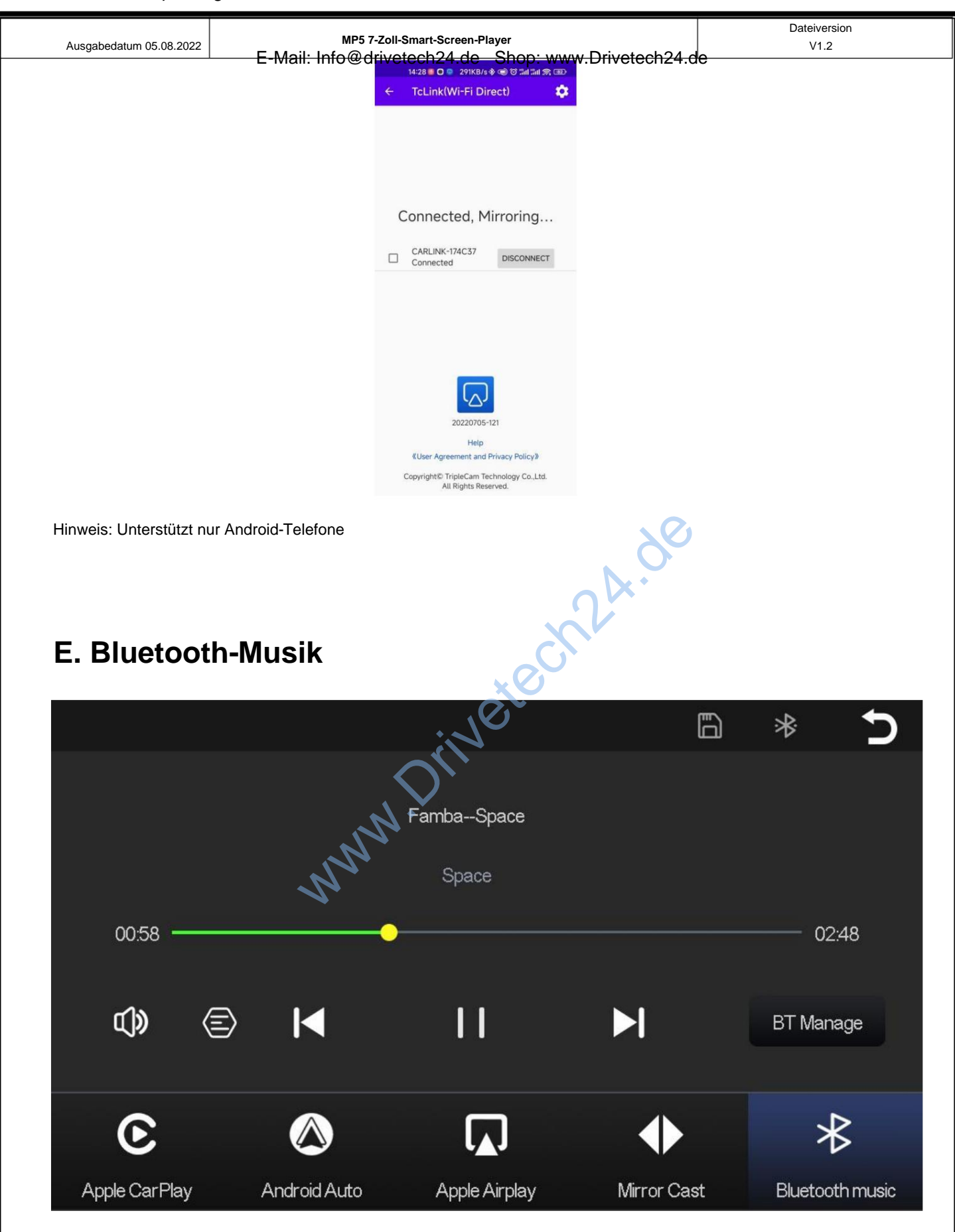

Schalten Sie zuerst WLAN und Bluetooth des Mobiltelefons ein und wählen Sie [Bluetooth

Musik]-Option. Klicken Sie auf der Schnittstelle auf die Option [BT Manage], um eine Bluetooth-Verbindung herzustellen

auf das Mobiltelefon und starten Sie die Musikwiedergabe.

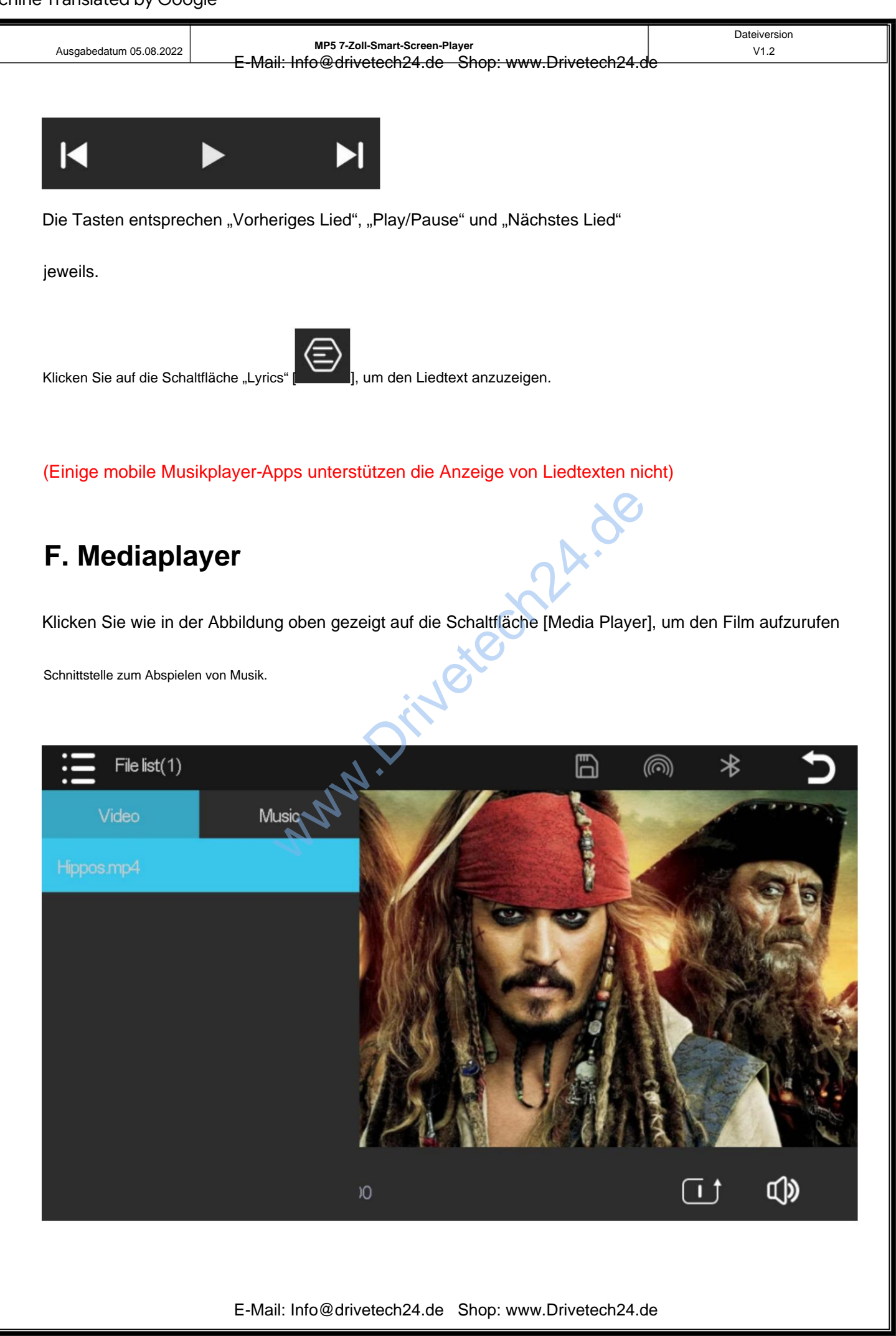

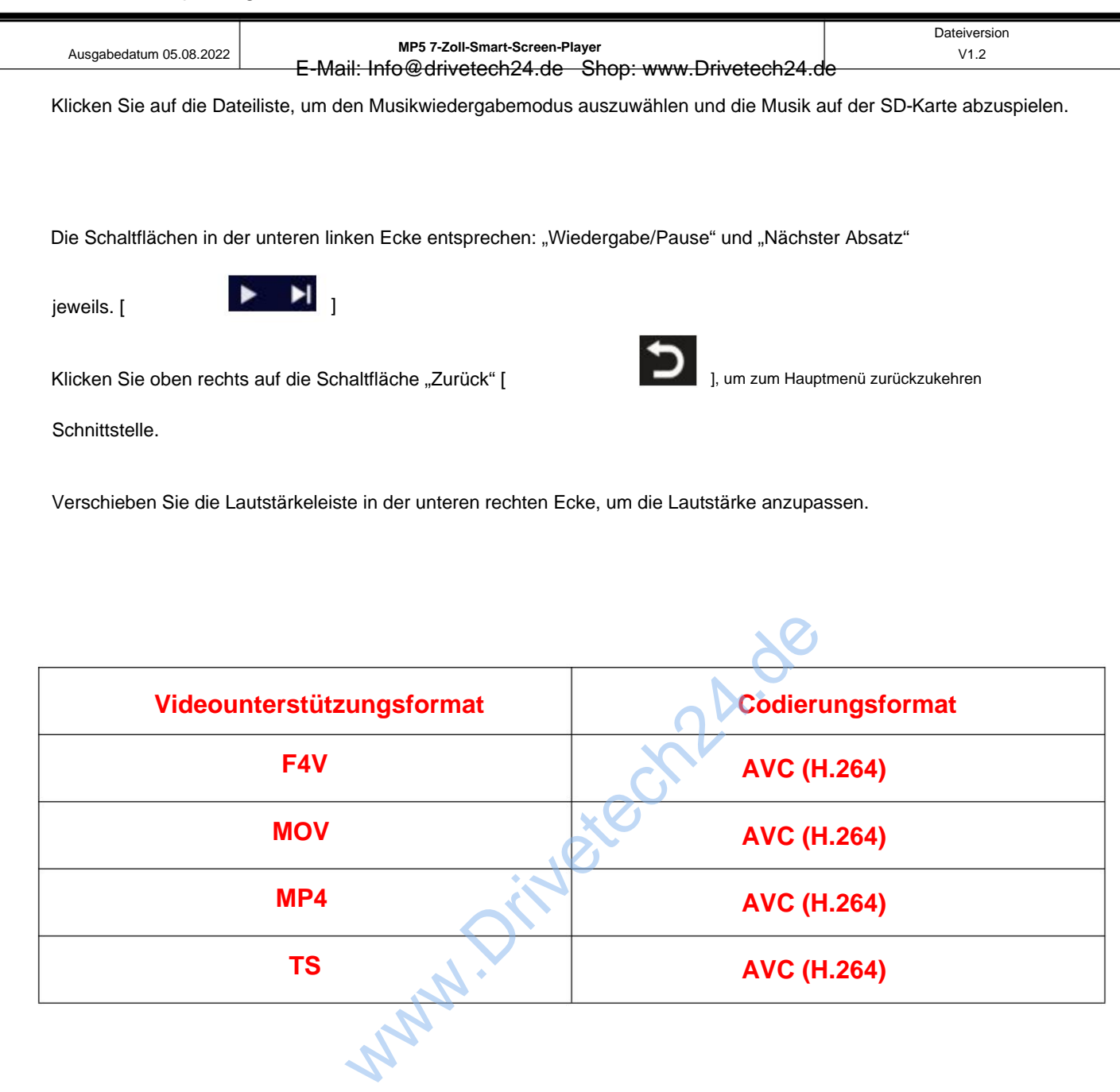

## Unterstützte Audioformate: MP3 / WAV

| Augenhedeture 05 00 0000                                      | MP5 7-Zoll-Smart-Screen-Pla           | ayer Dateiversion                                   |
|---------------------------------------------------------------|---------------------------------------|-----------------------------------------------------|
| Ausgabeualum 05.08.2022                                       | E-Mail: Info@drivetech24.de           | Shop: www.Drivetech24.de                            |
|                                                               |                                       |                                                     |
|                                                               |                                       |                                                     |
|                                                               |                                       |                                                     |
|                                                               |                                       |                                                     |
|                                                               |                                       |                                                     |
|                                                               |                                       |                                                     |
|                                                               |                                       |                                                     |
|                                                               |                                       |                                                     |
|                                                               |                                       |                                                     |
|                                                               |                                       |                                                     |
| G. FM-Trans                                                   | mitter                                |                                                     |
|                                                               |                                       |                                                     |
|                                                               |                                       | ₽₩₩                                                 |
|                                                               |                                       | N.A.                                                |
|                                                               |                                       |                                                     |
|                                                               | 106.0                                 | How to setup FM transmitter:                        |
| FM                                                            |                                       | 1.Turn on FM Transmitter, SmartScree                |
|                                                               |                                       | Built-in speaker will be muted.                     |
|                                                               |                                       | 2.Turn on the factory car radio and tune            |
| <b>—</b> [m]m]                                                |                                       | to the same frequency as SmartScreen                |
|                                                               |                                       | 3.Enjoy music from your car speakers.               |
|                                                               |                                       | 4.The original car charger or step-down             |
| EMTransmitte                                                  |                                       | cable must be used for the function to              |
|                                                               |                                       | Work hormany                                        |
|                                                               |                                       |                                                     |
|                                                               |                                       |                                                     |
|                                                               |                                       |                                                     |
|                                                               |                                       |                                                     |
|                                                               | Abbildung gezeigt auf die Schaltfläch | e [FM-Transmitter], um den FM-Transmitter aufzurufe |
| Klicken Sie wie in der A                                      |                                       |                                                     |
| Klicken Sie wie in der A<br><sup>:</sup> unktion: Es kann den | Ton des Geräts aussenden und ihn      | mit dem Originalauto empfangen                      |

Wenn Sie die FM-Transmitter-Option einschalten, gibt der Monitor keinen Ton mehr aus.

Zu diesem Zeitpunkt müssen Sie den FM-Transmitter ausschalten oder den Ton an den des Fahrzeugs anpassen

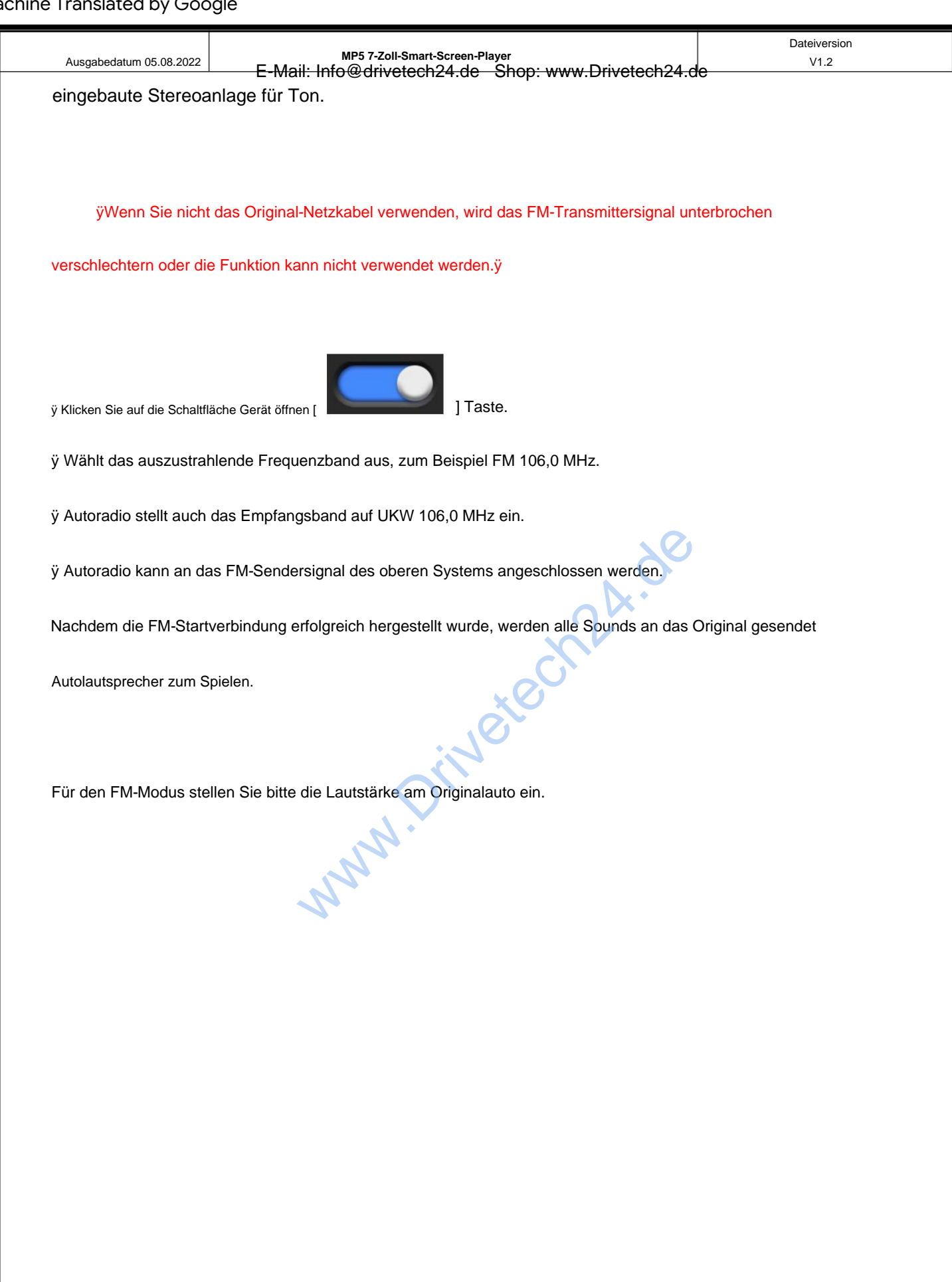

| Ausgabedatum 05.08.2022   | MP5 7-Zoll-Smart-Screen-Player<br>— E-Mail: Info@drivetech24 de Shon: www.Drivetech24 | Uateiversion<br>V1.2    |
|---------------------------|---------------------------------------------------------------------------------------|-------------------------|
|                           |                                                                                       |                         |
|                           |                                                                                       |                         |
|                           |                                                                                       |                         |
|                           |                                                                                       |                         |
|                           |                                                                                       |                         |
|                           |                                                                                       |                         |
|                           |                                                                                       |                         |
|                           |                                                                                       |                         |
|                           |                                                                                       |                         |
|                           |                                                                                       |                         |
| H. Bluetooth              |                                                                                       |                         |
|                           |                                                                                       |                         |
|                           |                                                                                       |                         |
|                           | N.O.                                                                                  |                         |
|                           |                                                                                       |                         |
|                           | Device Name: T86-174C37 🖊                                                             | <u>·</u>                |
|                           | ×Õ                                                                                    |                         |
|                           | Bluetooth:                                                                            |                         |
|                           |                                                                                       |                         |
|                           | Paired Device Not connect                                                             | ed                      |
|                           |                                                                                       |                         |
|                           |                                                                                       |                         |
|                           |                                                                                       |                         |
|                           |                                                                                       |                         |
|                           |                                                                                       |                         |
|                           |                                                                                       |                         |
|                           |                                                                                       |                         |
| Klicken Sie wie in der Ab | bildung oben gezeigt auf die Bluetooth-Schaltfläche [                                 | ], um das einzuschalten |
| Corët poob Eingobo dor    | Pluotooth Schnittotallo                                                               |                         |
| Gerat hach Eingabe der    |                                                                                       |                         |
|                           |                                                                                       |                         |
| Aut der Seite wird der Ge | eratename angezeigt, beispielsweise: T86-1CCC0C. Klicken                              | Sie auf "Andern".       |
| /                         |                                                                                       |                         |
| Taste [                   | n den Bluetooth-Namen des Geräts zu ändern.                                           |                         |
|                           |                                                                                       |                         |
|                           | E-Mail: Info@drivetech24.de Shop: www.Drivetech24                                     | 4.de                    |

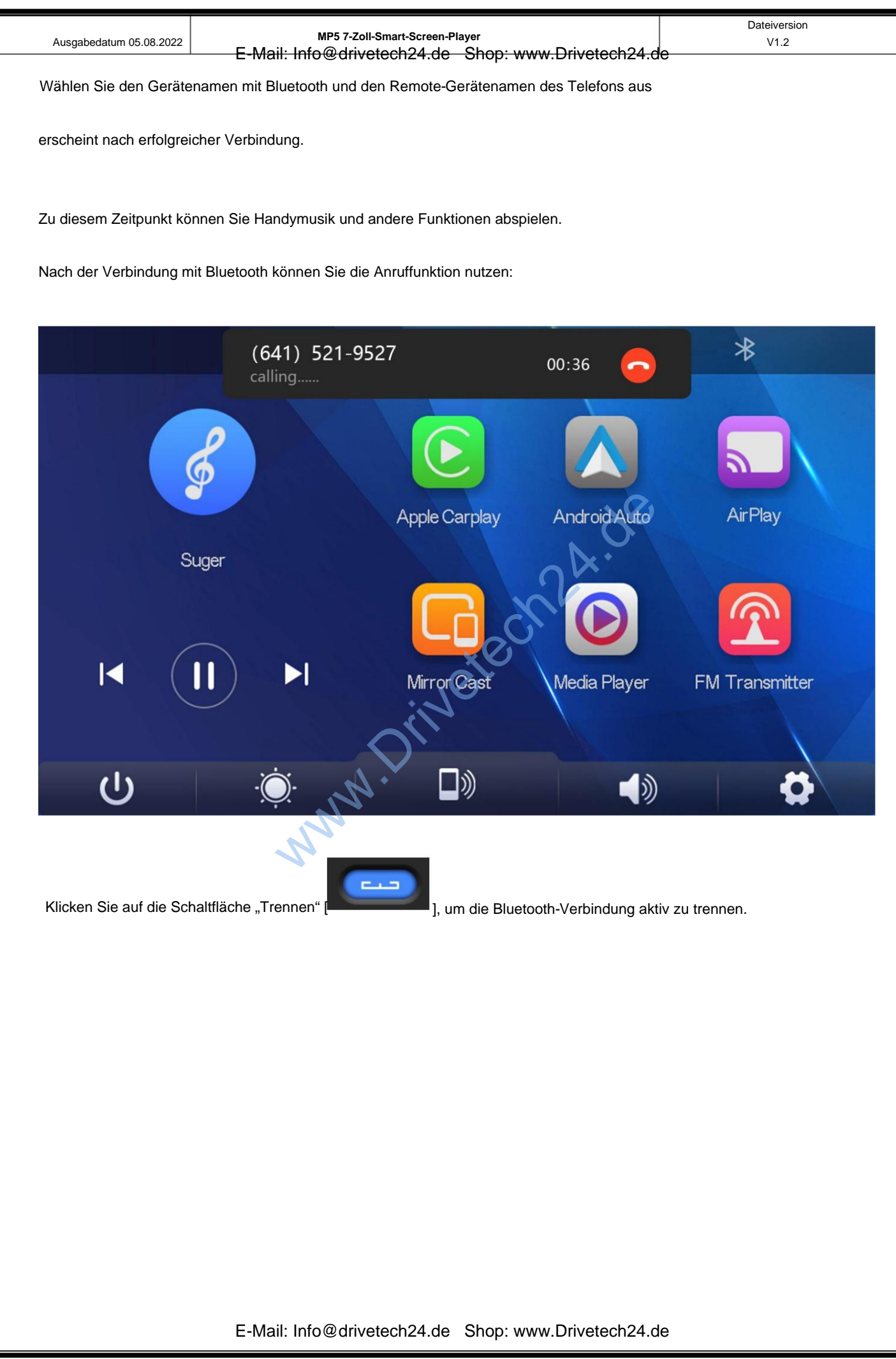

| Ausgabedatum 05.08.2022 | MP5 7-Zoll-Smart-Screen-Player                                            | Dateiversion<br>V1.2 |
|-------------------------|---------------------------------------------------------------------------|----------------------|
| 1                       | E-Mail: Info@drivetech24.de Shop: www.Drivetech24.de                      |                      |
|                         |                                                                           |                      |
|                         |                                                                           |                      |
|                         |                                                                           |                      |
|                         |                                                                           |                      |
|                         |                                                                           |                      |
| L Einstellung           |                                                                           |                      |
| I. Ellistenung          |                                                                           |                      |
|                         |                                                                           |                      |
|                         |                                                                           | * 5                  |
|                         |                                                                           | _                    |
| ~                       |                                                                           | _                    |
| $\otimes$               |                                                                           | Ver                  |
|                         |                                                                           |                      |
| Screen saver            | Wallpaper Language Factory reset                                          | Firmware version     |
|                         |                                                                           |                      |
|                         |                                                                           |                      |
|                         | :20                                                                       |                      |
|                         | $O_{\prime\prime}$                                                        |                      |
|                         |                                                                           |                      |
|                         |                                                                           |                      |
|                         | <i>N</i>                                                                  |                      |
|                         |                                                                           |                      |
|                         |                                                                           |                      |
|                         | Klickop Sie auf (Bildesbirgssterner) um die Einstellungen eingenete       |                      |
|                         | אווטגפוז סופ מעו נשוועטכחוודתschonerj, um die Einstellungen einzugeben:   |                      |
|                         | Bildschirmschoner können eingestellt werden auf: Aus / 1 Min. / 5 M       | in                   |
| $\sim$                  | Bei einer Einstellung von 1 oder 5 Minuten arbeitet das System nicht      |                      |
| $\langle \vee \rangle$  |                                                                           |                      |
|                         | entsprechende Zeit, und der Bildschirm wird automatisch angezeigt         |                      |
|                         | löschen.                                                                  |                      |
|                         |                                                                           |                      |
|                         | Nachdem Sie den Bildschirmschoner aufgerufen haben, drücken Sie die Taste |                      |
|                         |                                                                           |                      |

| Ausgabedatum 05.08.2022 | MP5 7-Zoll-Smart-Screen-Player                                                                                                    | Dateiversion<br>V1.2 |
|-------------------------|----------------------------------------------------------------------------------------------------|----------------------|
|                         | E-Mail: Info@drivetech24.de Shop: www.Drivetech24.de<br>Drücken Sie die Ein/Aus-Taste, um den Bildschirm zu beleuchten.                                                                                                   |                      |
|                         |                                                                                                    |                      |
|                         | Klicken Sie auf [Hintergrund], um das Hintergrundbild der Hauptschnittstelle                                                                                                    | : zu ändern          |
|                         | Klicken Sie auf [Sprache], um die Einstellungen einzugeben: Die Sprache kann o<br>Vereinfachtes Chinesisch/Traditionelles Chinesisch / Englisch / Russisch /<br>Spanisch / Französisch / Deutsch / Japanisch / Koreanisch | eingestellt werden:  |
| C                       | Klicken Sie auf [Werksreset], um die Einstellungen aufzurufen:<br>Stellen Sie die Werkseinstellungen wieder her und Sie stellen alles wieder h<br>die Einstellungen auf den Ausgangszustand zurück.                       | ner                  |
| Ver                     | Klicken Sie auf [Firmware-Version], um das Menü aufzurufen:<br>Diese Option ist in der aktuellen Basisversion für easy verfügbar<br>Bestätigung.                                                                          |                      |

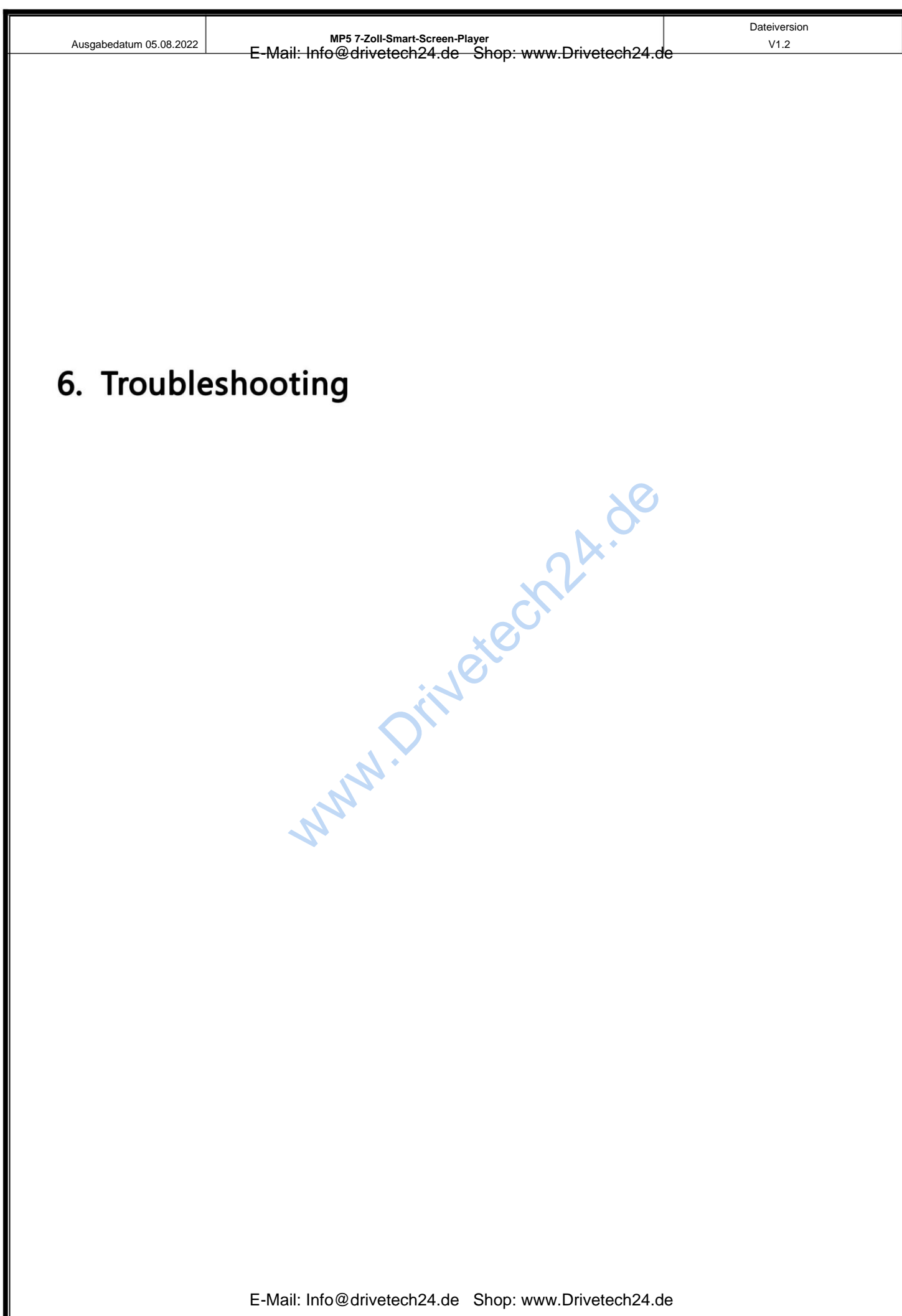

| Ausgat | bedatum 05.08.2022 | MP5 7-Zoll-Smart-Sc<br>E-Mail: Info@drivetech24                                          | reen-Player Dateiversion<br>H.de Shop: www.Drivetech24.de                                                                                                    |
|--------|--------------------|------------------------------------------------------------------------------------------|----------------------------------------------------------------------------------------------------|
|        | ltem               | Problem                                                                                  | Solution                                                                                                    |
|        | 1                  | Unable to start<br>T86MP5 supports<br>7V-32V car use,<br>high voltage<br>cannot be used) | <ol> <li>Check whether the DC head of the cigarette lighter power cord is damaged or aging.</li> <li>Check whether the fuse of the power plug is disconnected or burned.</li> </ol>                                                             |
|        | 2                  | No touch<br>phenomenon                                                                   | <ul> <li>Touch is invalid during power-on,<br/>wait for normal power-on before<br/>operation.</li> <li>Check whether the touch is<br/>damaged, do not touch the screen<br/>with sharp objects, it is easy to<br/>scratch and damage.</li> </ul> |

| Ausgab | bedatum 05.08.2022 | MP5 7-Zoll-Smart-Sc<br>E-Mail: Info@drivetech24 | <sup>reen-Player</sup><br><del>I.de Shop: www.Drivetech24.de</del>                                                                                                    | Dateiversion<br>V1.2                                                                                    |
|--------|--------------------|-------------------------------------------------|----------------------------------------------------------------------------------------------------|----------------------------------------------------------------------------------------------------|
|        | 3                  | The rear view<br>camera has no<br>image         | <ol> <li>Buy the manufacture<br/>rear-view camera befused.</li> <li>Whether the AVIN in<br/>inserted to the botto</li> <li>Check if the camera for the camera for the c</li></ol> | er's matching<br>fore it can be<br>terface is<br>em.<br>format matches                                  |
|        | 4                  | Machine heat,<br>jam<br>phenomenon              | <ol> <li>Avoid direct sunlight<br/>sunlight during use. To<br/>operating temperature<br/>~ 149 °F. After discort<br/>power supply, the ter<br/>will be lower than 149<br/>normally.</li> </ol>                                                                                                    | or exposure to<br>The normal<br>re of T86MP5 is -4<br>nnecting the<br>mperature of T86<br>9 °F and work |
|        | 5                  | Carplay cannot<br>connect                       | <ol> <li>The first connection to<br/>longer.</li> <li>Only iPhone supports</li> <li>Check that the WiFi a<br/>functions of the mobionormal.</li> <li>Enter Settings - Generic<br/>vehicle, delete all recorreconnect.</li> <li>Restart the iPhone and</li> </ol>                                                                                                    | akes a little<br>s Carplay.<br>Ind Bluetooth<br>ile phone are<br>oral -Carplay<br>ords and<br>ords and  |

| isgabedatum 05.08.2022 | MP5 7-zoll-Smart-So<br>E-Mail: Info@drivetech2 | creen-Player Dateiversion<br>4.de Shop: www.Drivetech24.de                                                                                                    |
|------------------------|------------------------------------------------|----------------------------------------------------------------------------------------------------|
| 6                      | Android Auto<br>cannot connect                 | <ol> <li>Only Android phones are supported.</li> <li>Update Auto and related applications<br/>on mobile phones to the latest<br/>version.</li> <li>Do not enable VPN on the mobile<br/>phone.</li> <li>Check that the WiFi and Bluetooth<br/>functions of the mobile phone are<br/>normal.</li> <li>Restart the Android phone and<br/>connect it again.</li> </ol> |
| 7                      | The bluetooth<br>music                         | I Please set the screen casting mode to<br>Bluetooth music. Other modes do not<br>support Bluetooth music.                                                                                                    |

Erinnerung: Bitte stellen Sie sicher, dass zwischen den Geräten keine Hindernisse vorhanden sind

Mobiltelefon und Gerät sowie das WLAN-/Bluetooth-Signal

Die Kommunikation funktioniert reibungslos, andernfalls kann das Produkt nicht funktionieren

reibungslos genutzt.

Storage

Wireless module

Horn

FM emission

Reversing video

Working voltage

Power

Size

Weight

Material

| usgabedatum 05.08.2022 | MP5 7-Zoll-Smart-Screen-Player<br>Mail: Info@drivetech24.de Shop: www.Drivetech24.de | Dateiversion<br>V1.2 |
|------------------------|--------------------------------------------------------------------------------------|----------------------|
| . Product pa           | rameters                                                                             |                      |
|                        |                                                                                      |                      |
| Model                  | T86MP5                                                                               |                      |
| Master control         | High performance SOC                                                                 |                      |
| Wireless function      | Apple Carplay / Android Auto / Apple Air                                             | Play / Mirror Cas    |
|                        |                                                                                      |                      |

WiFi, Bluetooth, FM launch module

Supported frequency band: 87MHz-108MHz

Automatic reversing video display

SD ≤ 256G Class 10

2 W speaker

7V-32V

300g

ABS/PC

Less than 10W

182\*116\*66mm